#### メールドメイン 認証

### 大学指定のメールアドレスで、 KinoDenに学外からダイレクトにアクセスできます!

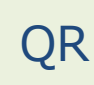

<u>https://kinoden.kinokuniya.co.jp/●●●/</u> 大学指定アドレス ●●●@●●●.●●.jp

## 学外から利用する3ステップ

●●大学 KinoDen

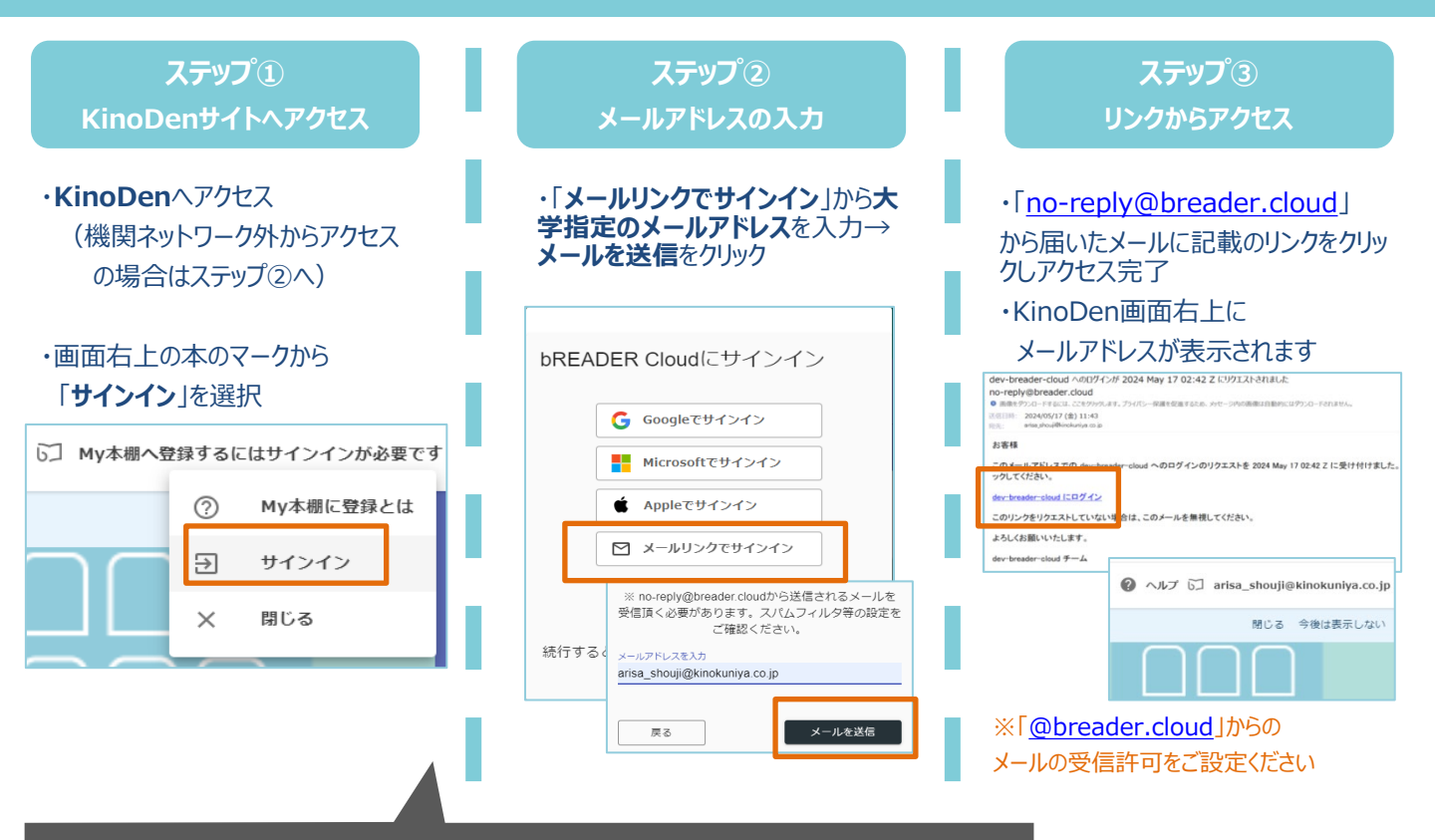

- \*利用可能なメールアドレスは大学指定の「●●●@●●.●●.jp」のみです それ以外のメールアドレスではアクセスできません
- \* メールを受信できない場合は右記ご確認の上再度お試しください
- \*送付されたリンクの有効期限は24時間です
- \*初回ログインから90日経過すると再度メールドメイン認証が必要です
- \* bReader Cloudアプリへも同様の手順でログインできます
- \* 不明な点がございましたら、ヘルプページのFAQをご参照頂くか 図書館へお問合せください

## メールが受信できない場合 以下の一般的な解決方法をお試しください。 メールがスパムに分類されたりフィルタ されたりしていないか確認する。 インターネットの接続を確認する。 メールアドレスのスペルに誤りが

ないか確認する。 - 受信トレイの容量不足や、設定関連の その他の問題がないか確認する。

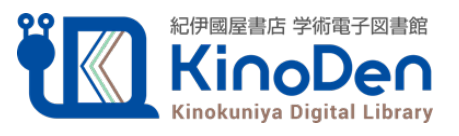

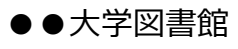

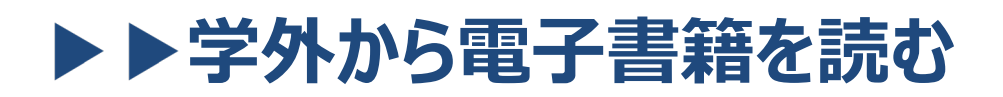

### 以下の手順で自宅・外出先などからKinoDenの電子書籍を読むことができます。

QR

●●大学 KinoDen https://kinoden.kinokuniya.co.jp/●●●/

## 学外から利用する3ステップ

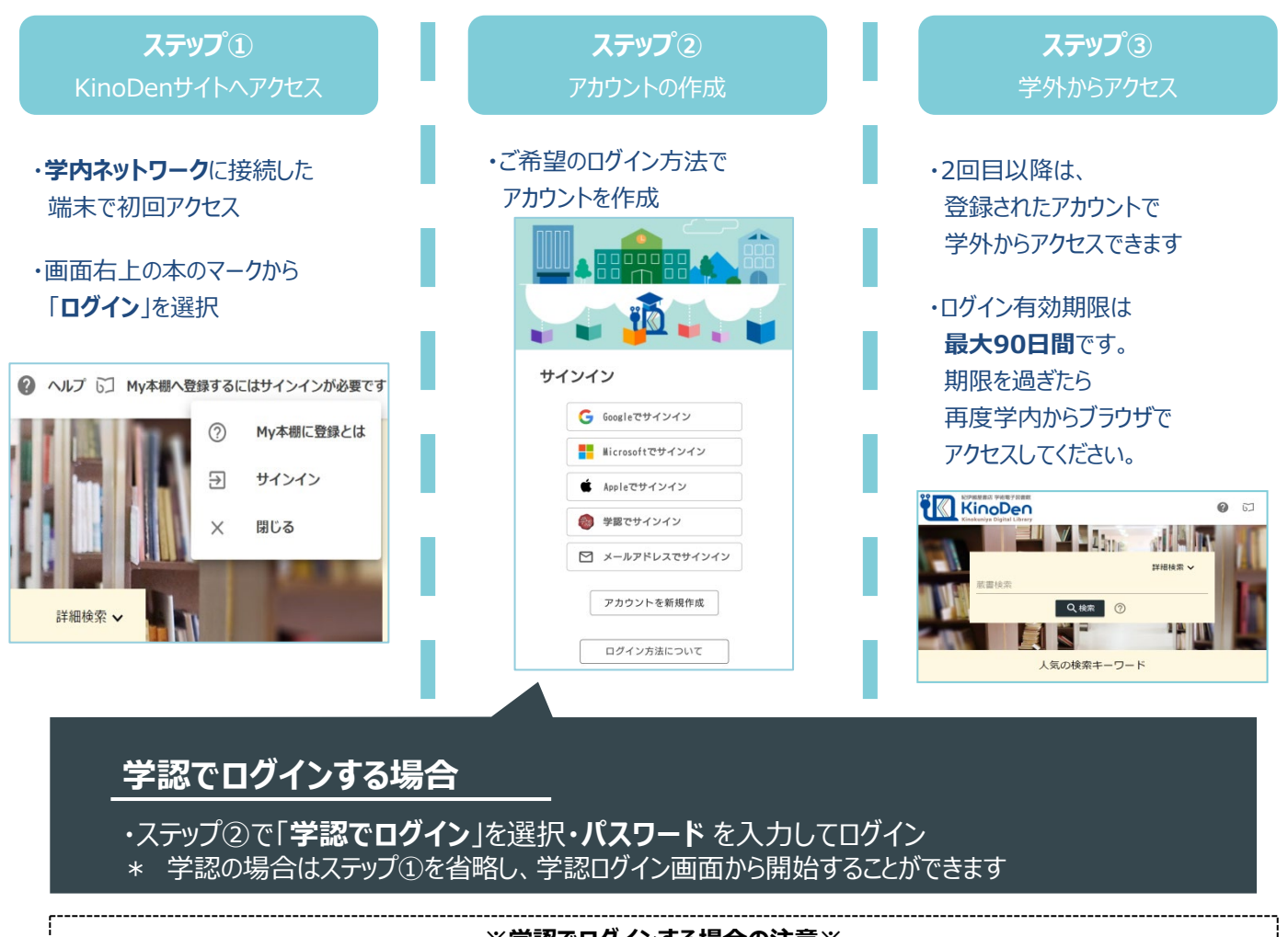

#### ※学認でログインする場合の注意※

「学認でログイン」を選択すると、初回に学内ネットワーク内でアクセスしなくてもKinoDenを利用できますが アプリの利用(お気に入り書籍の本棚登録、しおり、マーカーなど)が出来なくなりますのでご注意ください。 ・アプリでより便利に読書、学習を行いたい…Googleなどの個人アカウントでログイン ・ブラウザで読むだけで良いので、今すぐ学外から使いたい…<u>学認でログイン</u>がお勧めです。

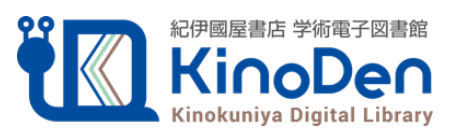

©KINOKUNIYA COMPANY LTD 2024年7月作成

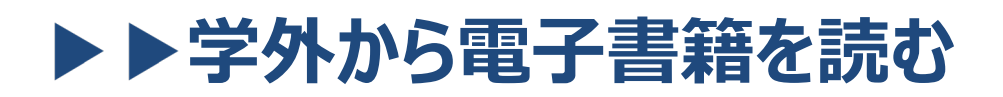

### 以下の手順で自宅・外出先などからKinoDenの電子書籍を読むことができます。

QR

●●大学 KinoDen https://kinoden.kinokuniya.co.jp/●●●/

## 学外から利用する3ステップ

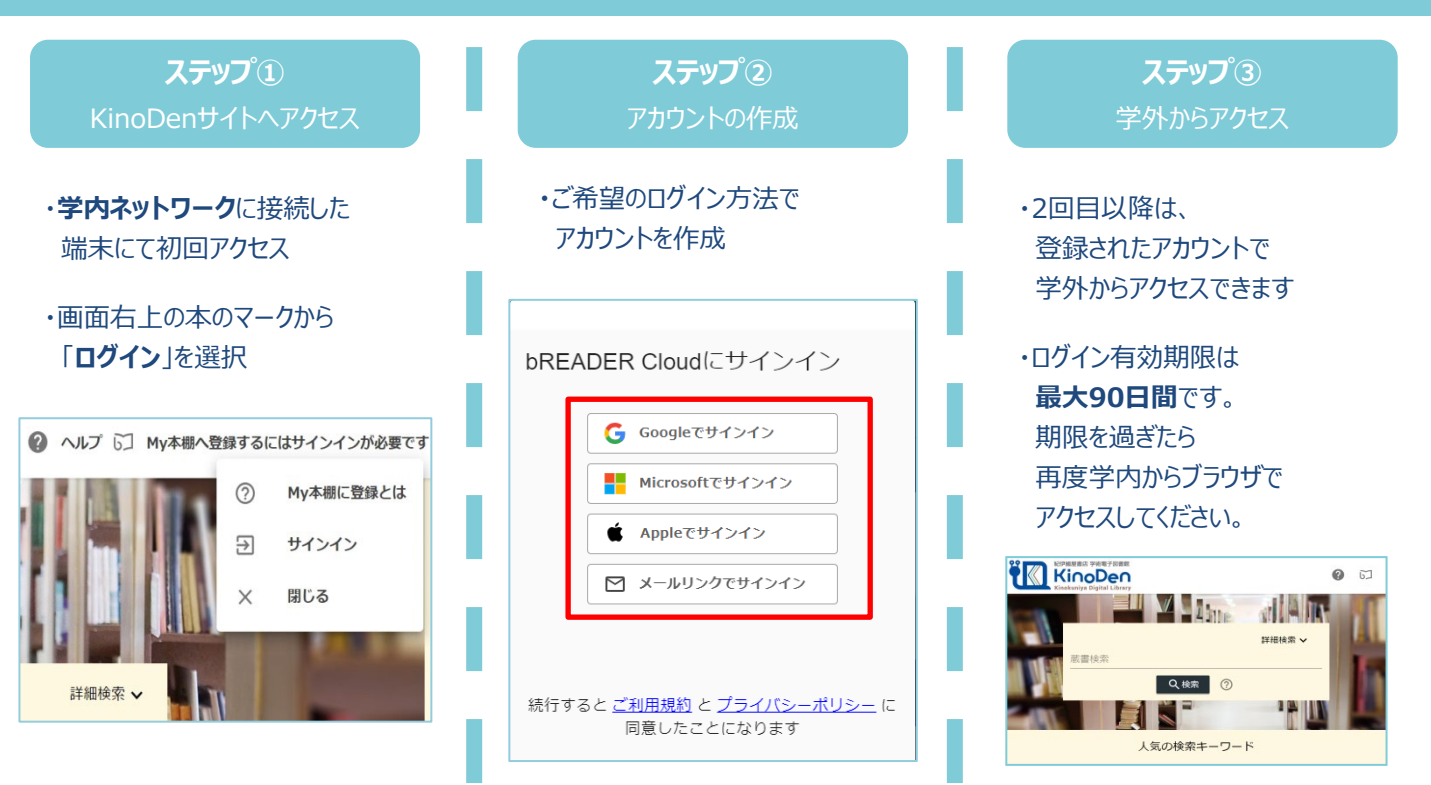

「メールリンクでサインイン」を選択した場合は以下の手順で認証を行ってください。
①メールアドレスを入力→メールを送信
②送付されたメールに記載のリンクを選択する(24時間以内)
③該当のメールアドレスでアカウント登録が完了しました。
※異なるブラウザ、端末でKinoDenを利用したい場合は再度、上記①~③を行ってください。

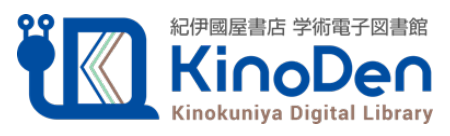

©KINOKUNIYA COMPANY LTD 2024年7月作成

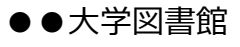

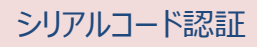

#### 以下の手順で自宅・外出先などからKinoDenの電子書籍を読むことができます。

QR

●●大学 KinoDen

https://kinoden.kinokuniya.co.jp/●●●/

## 学外から利用する3ステップ

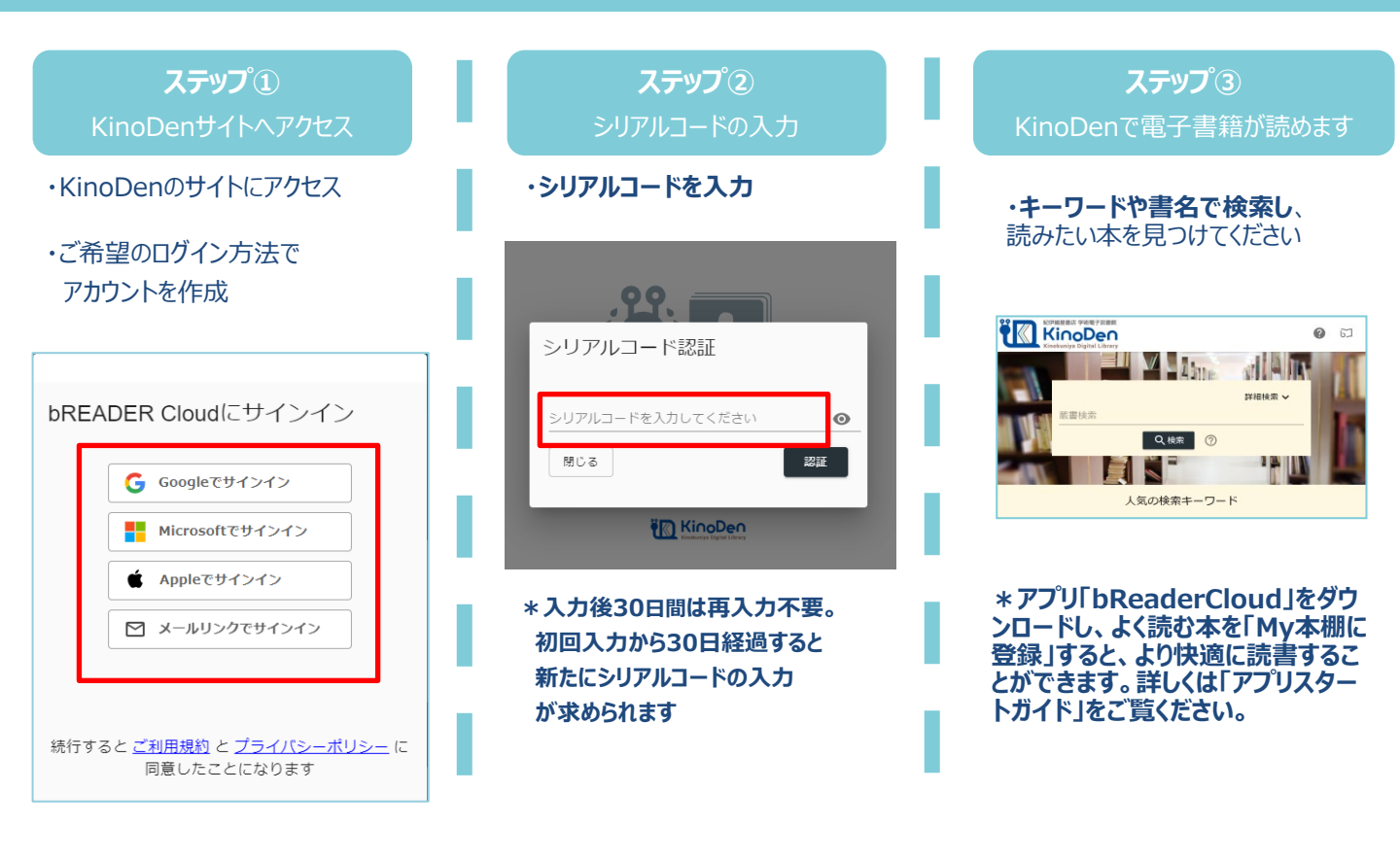

「メールリンクでサインイン」を選択した場合は以下の手順で認証を行ってください。
①メールアドレスを入力→メールを送信
②送付されたメールに記載のリンクを選択する(24時間以内)
③ステップ②の画面に遷移するため、シリアルコードを入力してください。
※異なるブラウザ、端末でKinoDenを利用したい場合は再度、上記①~③を行ってください。

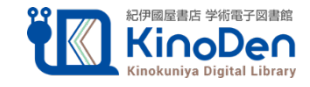

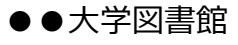

### 以下の手順で自宅・外出先などからKinoDenの電子書籍を読むことができます。

QR

**Kinokuniya Digital Library** 

●●大学 KinoDen https://kinoden.kinokuniya.co.jp/●●●/

### 学外から利用する3ステップ

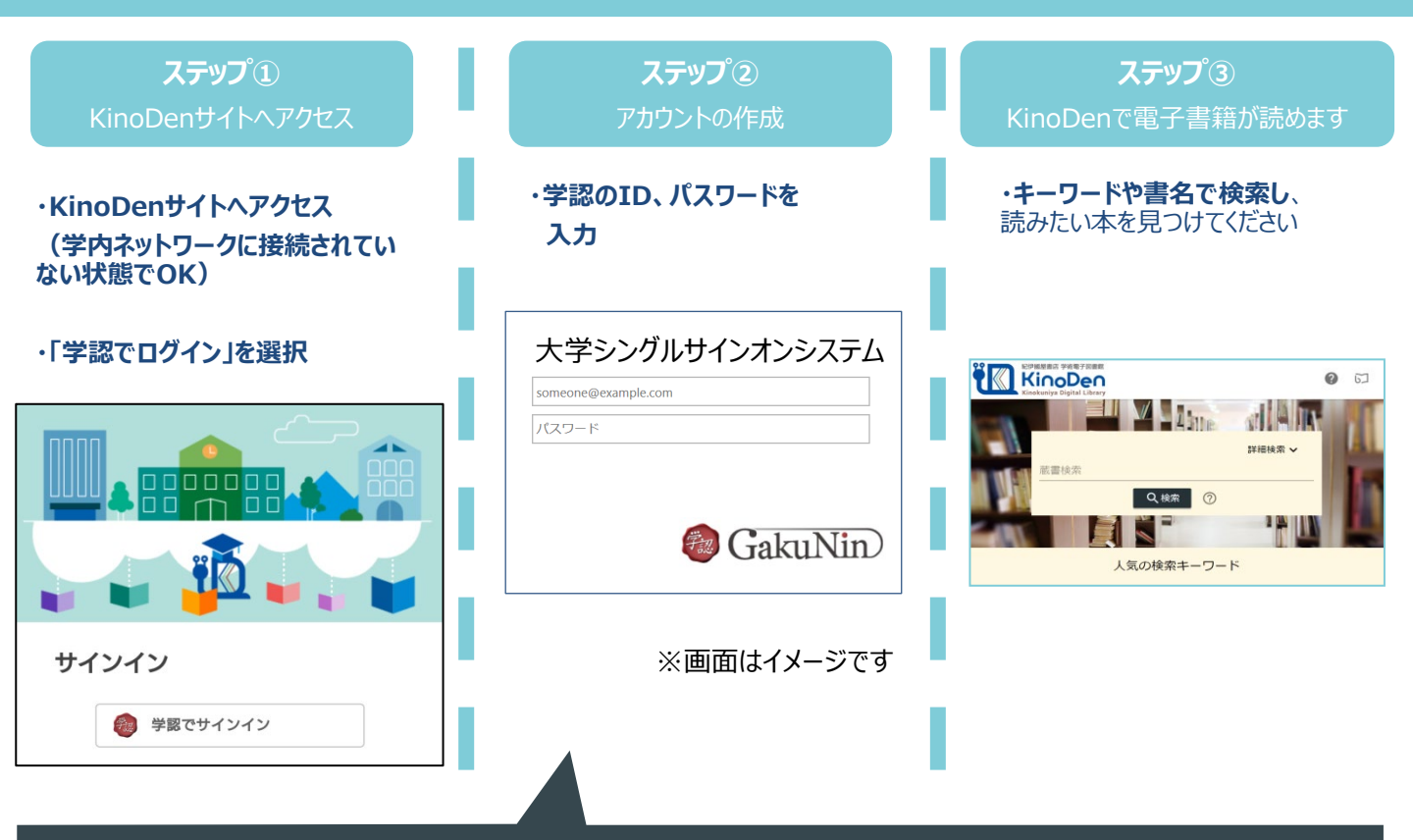

学認でサインインしている場合、「My本棚に登録」ボタンが表示されず、コンテンツをアプリに登録することが出 来ません。My本棚にコンテンツを登録し、アプリで本を読みたい場合は以下の手順を行ってください。 ①学内ネットワークに接続している状態でKinoDenにアクセス

②画面右上の本のマークを選択 ③ご希望の方法でアカウントを作成 bREADER Cloudにサインイン ヘルプ 5 My本棚へ登録するにはサインインが必要です ④端末にアプリをダウンロード 🔓 Googleでサインイン My本棚に登録とは →③で作成したアカウントでサインイン Microsoftでサインイン サインイン Appleでサインイン 閉じる ▶ メールリンクでサインイン **bREADER** Cloud 統行すると <u>ご利用規約</u> と <u>プライバシーポリシー</u> に 紀伊國屋書店 学術電子図書館 同意したことになります

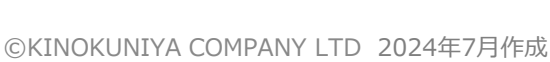

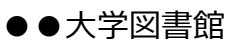

リファラ認証

### 以下の手順で自宅・外出先などからKinoDenの電子書籍を読むことができます。

QR

●●大学 KinoDen

<u>https://kinoden.kinokuniya.co.jp/●●/</u>

### 学外から利用する3ステップ

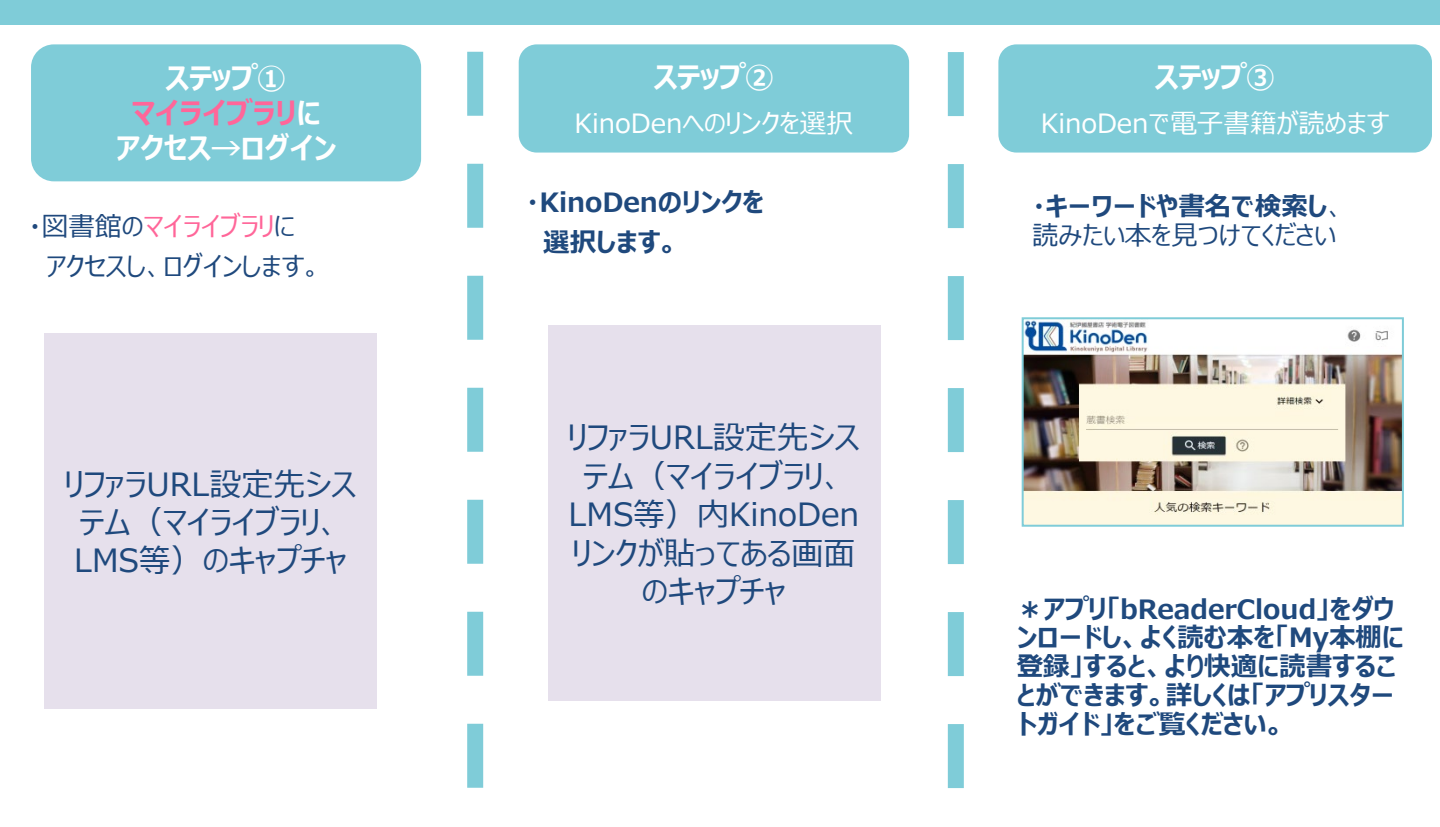

#### 図書館様自由記入欄

\*購入済の書影を貼り読めるコンテンツの一例を表示する \*リクエストのルールを記入する

等にご利用くださいませ。

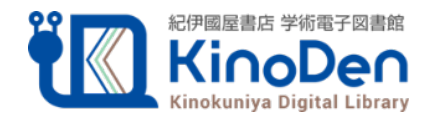

©KINOKUNIYA COMPANY LTD 2020年5月作成

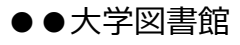